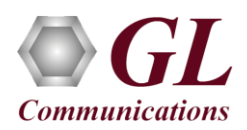

## MAPS<sup>™</sup> MEGACO (PKS122) Quick Verification Guide

If this is your First-Time-Use of MAPS<sup>TM</sup> Megaco application, then we recommend you to follow all the steps explained in MAPS- Megaco-Quick-Install-Guide to install MAPS<sup>TM</sup> Megaco application before proceeding with the steps below.

#### Verification

For functional verification of MAPS<sup>TM</sup> MEGACO user needs to have 3 PCs with single NIC or a single PC with 3 NIC ports. If you are using multiple PCs, MAPS<sup>TM</sup> MEGACO software and licenses must be installed on all PCs (perform this only if you have purchased multiple MAPS<sup>TM</sup> MEGACO products).

MAPS<sup>TM</sup> Megaco can be configured to simulate <u>**Trunking**</u> <u>**Gateway**</u> (**TGW**). While simulating TGW the call is initiated from the MAPS<sup>TM</sup> MGC towards MAPS<sup>TM</sup> MG1 and MAPS<sup>TM</sup> MG2 controlling the MGs.

The configuration explained below allows **MAPS<sup>TM</sup> MEGACO** application to act as **MGC** (Media Gateway Controller) as well as **MG** (Media Gateway) nodes.

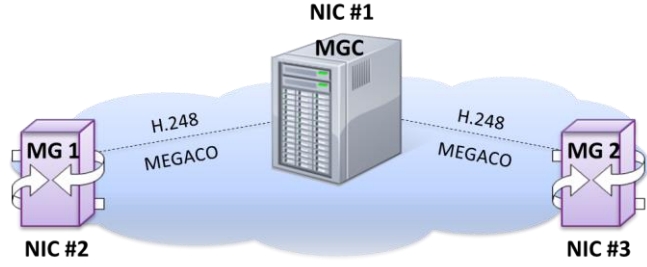

#### MAPS<sup>™</sup> MEGACO configured as MGC

- Right-click on MAPS-MEGACO application shortcut icon created on the desktop and select 'Run as Administrator'.
- <u>Note:</u> The "Warranty Error" as shown in the figure may be prompted, when the user tries to start the testbed, either the Warranty licenses are not installed or the license is expired. Ensure that the warranty license
   (GLSupportWarrantyLicenseInstaller.exe) is installed and confirm that PKS122 (MAPS<sup>™</sup> H.248) is listed in Warranty Application List. Refer to MAPS-MEGACO-Quick-Install-Guide

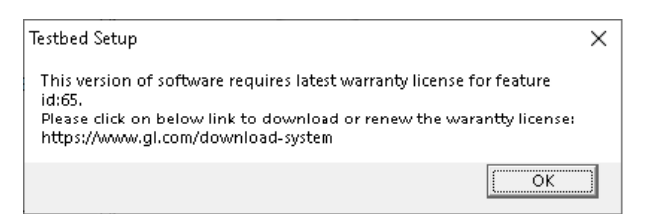

Value

Serve

TGW

T1

aaln

2944

MG1

100

2945

MG2

100

40488629

TGW\_Profiles.

RGW Profiles.xm

40488429

192.168.12.180

2

Config

MGC Configuration
 TransportType

🗏 MG

- MG 1

SCTP or TCP Node Type

Media Gateway Typ

TGW Interface Type

RGW Name Pattern

MG IP Addres

MG Name

MG 2

- RGW Configurations

MG IP Addres MG Port

MGC Por

MG Name

RGW Configurations

Starting Phone Numb

Number of Analog Line

Starting Phone Number

ing Gateway End User Configu

Residential Gateway End User Configuratior

- While invoking the second MAPS-MEGACO instance, verify the following in the Protocol Selection window
  - > Protocol Standard as MEGACO
  - Protocol Version as IETF
  - > Select Node as Media Gateway Controller
  - Click OK
- By default, **<u>Testbed Setup</u>** window is displayed.
- For MGC, click *m* and select the **TestBedDeault\_TGW\_MGC** configuration file.
- Verify and validate the following parameter settings as listed below:
   Set Transport Type as SCTP, it can be UDP\*, TCP, or SCTP

\*Note: If the Transport Type selected as UDP, ensure that proper UDP port numbers are specified.

- > Set SCTP or TCP Node Type to Server
- Set MGC IP to Source IP address of NIC #1 (for example, 192.168.12.75)
- > Set Media Gateway Type to Trunking Gateway
- Set MG1 IP address to Source IP address of NIC #2 (for example, 192.168.12.180)
- Set MG Port to 2944

# GL Communications Inc.

818 West Diamond Avenue - Third Floor Gaithersburg, MD 20878

(V) 301-670-4784 (F) 301-670-9187 Web Page: http://www.gl.com/ E-Mail Address: info@gl.com

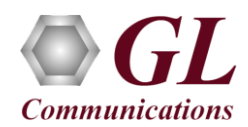

- Set MGC Port to 2944
- ➢ Set MG Name as "MG1"
- Set MG2 IP address to Source IP address of NIC #3 (for example, 192.168.12.133)
- ➢ Set MG Name as "MG2"
- Click on the Save button.
- Start the testbed setup on MGC instance.

#### MAPS<sup>™</sup> MEGACO configured as MG #1

- Right-click on MAPS-MEGACO application shortcut icon created on the desktop and select 'Run as Administrator'.
- <u>Note:</u> The "Warranty Error" as shown in the figure may be prompted, when the user tries to start the testbed, either the Warranty licenses are not installed or the license is expired. Ensure that the warranty license
   (GLSupportWarrantyLicenseInstaller.exe) is installed and confirm that PKS122 (MAPS<sup>TM</sup> H.248) is listed in Warranty Application List. Refer to MAPS-MEGACO-Quick-Install-Guide

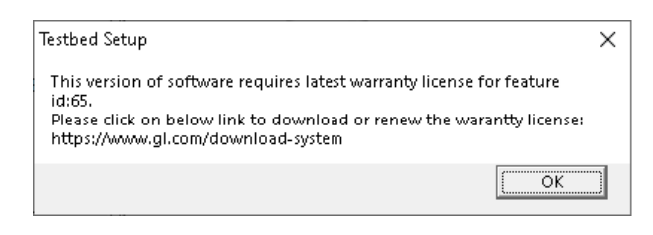

- While invoking the first MAPS-MEGACO instance, verify the following in the Protocol Selection window -
  - Protocol Standard as MEGACO
  - Protocol Version as IETF
  - Select Node as Media Gateway
  - Click OK
- By default, <u>Testbed Setup</u> window is displayed. For MG1, click *m* and select the **TestBedDefault\_TGW\_MG1** configuration file.
- Verify and validate the following parameter settings as listed below:
  - Set Enable RTP Simulation = True
  - > Set **RTP** Hardware Interface Type = PC NIC
  - Set Media IP Address to Source IP address of NIC #2 (for example, 192.168.12.180)
  - Set Transport Type as **SCTP**, it can be UDP\*, TCP, or SCTP

\***Note:** If the Transport Type selected as UDP, ensure that proper UDP port numbers are specified.

- > Set SCTP or TCP Node Type to Client
- Set MG IP to Source IP address of NIC #2 (for example, 192.168.12.180)
- > Set **MG Port** to **2944**
- Set MGC IP to Source IP address of NIC #1 (for example, 192.168.12.75)
- Set MGC Port to 2944
- > Set Physical Termination Type to TGW
- Click on the Save button.

| Config                                          | Value                                   |  |  |  |  |  |  |  |
|-------------------------------------------------|-----------------------------------------|--|--|--|--|--|--|--|
| MG Configuration                                |                                         |  |  |  |  |  |  |  |
| <ul> <li>Enable RTP Simulation</li> </ul>       | True                                    |  |  |  |  |  |  |  |
| <ul> <li>RTP Hardware Interface Type</li> </ul> | PC NIC                                  |  |  |  |  |  |  |  |
| Normal RTP Media Configuration                  |                                         |  |  |  |  |  |  |  |
| L Media IP Address                              | 192.168.12.133                          |  |  |  |  |  |  |  |
| <ul> <li>TransportType</li> </ul>               | SCTP                                    |  |  |  |  |  |  |  |
| <ul> <li>SCTP or TCP Node Type</li> </ul>       | Client                                  |  |  |  |  |  |  |  |
| Physical Termination Type                       | TGW                                     |  |  |  |  |  |  |  |
| - MG                                            | 1                                       |  |  |  |  |  |  |  |
| L MG 1                                          |                                         |  |  |  |  |  |  |  |
| <ul> <li>MG IP Address</li> </ul>               | 192.168.12.133<br>2944<br>192.168.12.75 |  |  |  |  |  |  |  |
| – MG Port                                       |                                         |  |  |  |  |  |  |  |
| <ul> <li>MGC IP Address</li> </ul>              |                                         |  |  |  |  |  |  |  |
| – MGC Port                                      | 2944                                    |  |  |  |  |  |  |  |
| Physical Termination Parameters                 |                                         |  |  |  |  |  |  |  |
| - TDM Configurations                            |                                         |  |  |  |  |  |  |  |
| <ul> <li>TDM Termination Name</li> </ul>        | Card/TS                                 |  |  |  |  |  |  |  |
| <ul> <li>Number of Cards</li> </ul>             | 2                                       |  |  |  |  |  |  |  |
| <ul> <li>Enable TDM Connection</li> </ul>       | False                                   |  |  |  |  |  |  |  |
| <ul> <li>TDM InterfaceType</li> </ul>           | T1                                      |  |  |  |  |  |  |  |
| <ul> <li>T1E1 WCS Server IP Address</li> </ul>  | 0.0.0.0                                 |  |  |  |  |  |  |  |
| T1E1 WCS Server Port                            | 17090                                   |  |  |  |  |  |  |  |
| Analog Configurations                           |                                         |  |  |  |  |  |  |  |
| <ul> <li>RGW Name Pattern</li> </ul>            | aaln                                    |  |  |  |  |  |  |  |
| <ul> <li>Number of Analog Lines</li> </ul>      | 500                                     |  |  |  |  |  |  |  |
| Starting Phone Number                           | 40488001                                |  |  |  |  |  |  |  |

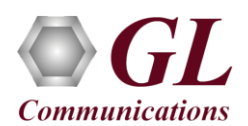

#### MAPS<sup>™</sup> MEGACO configured as MG #2

- Right-click on MAPS-MEGACO application shortcut icon created on the desktop and select 'Run as Administrator'.
- <u>Note:</u> The "Warranty Error" as shown in the figure may be prompted, when the user tries to start the testbed, either the Warranty licenses are not installed or the license is expired. Ensure that the warranty license
   (GLSupportWarrantyLicenseInstaller.exe) is installed and confirm that PKS122 (MAPS<sup>™</sup> H.248) is listed in Warranty Application List. Refer to MAPS-MEGACO-Quick-Install-Guide

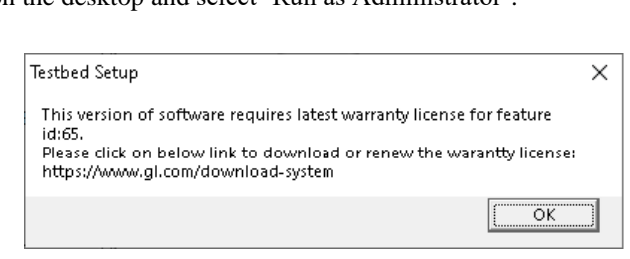

- While invoking the first MAPS-MEGACO instance, verify the following in the <u>Protocol Selection</u> window -
  - Protocol Standard as MEGACO
  - Protocol Version as IETF
  - Select Node as Media Gateway
  - Click OK
- By default, **Testbed Setup** window is displayed.
- For MG2, click and select the TestBedDefault\_TGW\_MG2 configuration file.
- Verify and validate the following parameter settings as listed below:
  - Set Enable RTP Simulation = True
  - Set RTP Hardware Interface Type = PC NIC
  - Set Media IP Address to Source IP address of NIC #3 (for example, 192.168.12.133)
  - Set TransportType as SCTP, it can be UDP\*, TCP, or SCTP

\*Note: If the Transport Type selected as UDP, ensure that proper UDP port numbers are specified.

- > Set SCTP or TCP Node Type to Client
- Set MG IP to Source IP address of NIC #3 (for example, 192.168.12.133)
- > Set MG Port to 2944
- Set MGC IP to Source IP address of NIC #1 (for example, 192.168.12.75)
- > Set MGC Port to 2944
- > Set Physical Termination Type to TGW
- Click on the Save button.

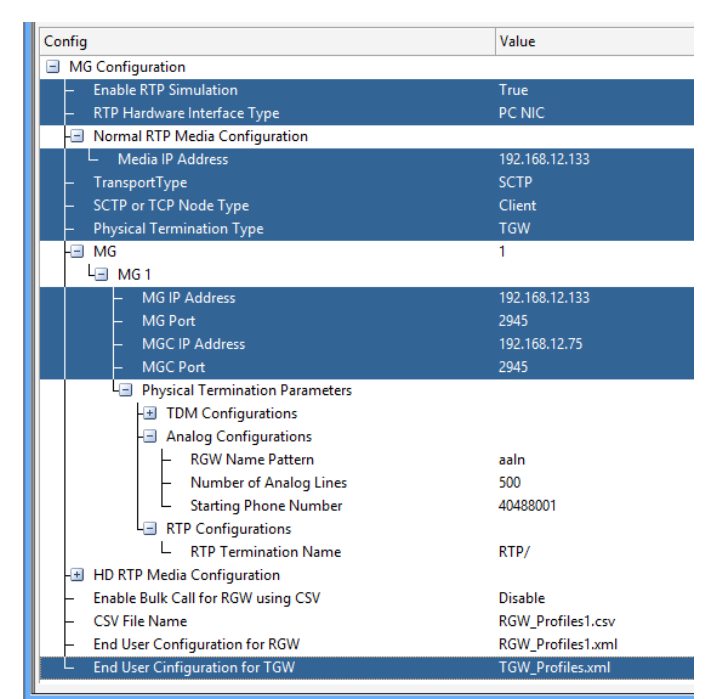

• Now, start Testbed Setup on both MG1 and MG2. Once all the instances are started, on MGC main window (first instance) go to Link Status under Report menu and observe that Link Status is "UP" in all 3 instances.

| 3               |               | Link Status   |            | -              | × |
|-----------------|---------------|---------------|------------|----------------|---|
| SCTP Connection | Connection ID | Source IP     | SourcePort | Destination IP |   |
| UP UP           | 1028          | 192.168.12.75 | 2944       | 192.168.12.180 |   |
| UP UP           | 1029          | 192.168.12.75 | 2944       | 192.168.12.133 |   |
|                 |               |               |            |                |   |

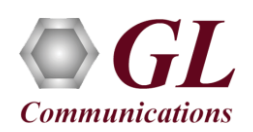

## MAPS<sup>™</sup> MEGACO (PKS122) Quick Verification Guide

### Trunking Gateway (TGW) - Call Simulation from MGC to TGW1 and TGW2

- From the MAPS-MEGACO (MGC) main window, click the *Call Generation* icon and invoke the *Call Generation* window.
- By default, you will observe call instances loaded with **MGCController.gls** script and **TGW** profile displayed in the Call Generation window. <u>Note:</u> If by default the profiles are not loaded in the call instances, then the user should manually double-click the field in the Profiles column and select the configured profile from the list.
- Select the call instance and click **Start** button to execute the script.

| MAPS (Me                                                                                                    | essage Automation Protoc                                                                                                    | ol Simulation) Me                                                                                              | edia Gateway Contro | oller (MEGACO IETF ) - [Cal | Generation - CallGenD | efault]        | -       | a ×         |
|----------------------------------------------------------------------------------------------------|----------------------------------------------------------------------------------------------------|----------------------------------------------------------------------------------------------------|---------------------|-----------------------------|-----------------------|----------------|---------|-------------|
| <u>Configurations</u> Emulator <u>R</u> eports <u>E</u> ditor                                                                 | Debug Tools Windows Hel                                                                                                    | p                                                                                                    |                     |                             |                       |                |         | - 6 >       |
| Q 🗐 🍇 🔌 🍓 👰                                                                                                    | 🦸 🔮 🚡 🗟                                                                                                    | £ 🖳 🕐                                                                                                    |                     |                             |                       |                |         |             |
| 🗅 🗀 🔒 🛃 💡                                                                                                    | 8 🙃                                                                                                    |                                                                                                    |                     |                             |                       |                |         |             |
| Sr No Script Name                                                                                                    | Profile Call I                                                                                                    | nfo                                                                                                    | Script Execution    | Status                      | Events                | Events Profile | Result  | Total Ite 🔺 |
| 1 MGCController.gls                                                                                                    | TGW                                                                                                    | 1013                                                                                                    | Start               | Subtract Request            | None                  |                | Pass    | =           |
| 2 MGCController.gls                                                                                                    | TGW                                                                                                    |                                                                                                    | Start               |                             | None                  |                | Unknown | •           |
| <b>X</b>                                                                                                    |                                                                                                    |                                                                                                    |                     |                             |                       |                |         | ,           |
| Add Delete Insert Refresh Start                                                                                               | Start All Stop Stop Al                                                                                                    | Abort Abort Al                                                                                                 | I                   |                             |                       |                |         |             |
| Save Column Width                                                                                                    | Show Latest                                                                                                    |                                                                                                    |                     |                             |                       |                |         |             |
| MGC M                                                                                                    | v 10                                                                                                    | 62                                                                                                    | ^                   | Find                        |                       |                |         |             |
| Add<br>Add Reply<br>Add<br>Modity<br>Modity Reply<br>Modity Reply<br>Subtract<br>Subtract<br>Subtract<br>Subtract<br>Subtract | 15.27.22.43000<br>15.27.22.51200<br>45<br>15.27.22.787000<br>15.27.22.78000<br>46<br>15.27.22.78000<br>47<br>15.28.12.81600<br>15.28.12.81600<br>15.28.12.83400<br>48<br>15.28.12.83400<br>48<br>15.28.12.83400<br>15.28.12.834000<br>15.28.12.834000<br>15.28.12.834000<br>15.28.12.834000<br>15.28 | 15 27 22 612000<br>15 27 22 786000<br>15 27 22 786000<br>15 27 22 806000<br>15 28 12 836000<br>15 28 12 836000 |                     | <pre>mail</pre>             |                       |                |         |             |

**MGC Call Generation** 

- On the MAPS-MEGACO MG1 and MG2 main window, click *Call Reception* icon and observe that the calls are being received running the **ContextHandler.gls** answer scripts.
- Once call gets terminated, verify the **Message Sequence Flow** by selecting the call objects at both generation and reception end.

| MAPS (Message Automation Protocol Simulation) Media Gateway (MEGACO IETF ) |                                                |                                                                                            |                                                                                                    |             |                                                                                                    |                                                                        |          |         |                                           |                                                                                                    |                                                                                                    |                                                                                 |
|----------------------------------------------------------------------------|------------------------------------------------|--------------------------------------------------------------------------------------------|----------------------------------------------------------------------------------------------------|-------------|----------------------------------------------------------------------------------------------------|------------------------------------------------------------------------|----------|---------|-------------------------------------------|----------------------------------------------------------------------------------------------------|----------------------------------------------------------------------------------------------------|---------------------------------------------------------------------------------|
| <u>C</u> onfigurati                                                        | ons E <u>m</u> ulato                           | r <u>R</u> eports                                                                          | Editor <u>D</u> ebu                                                                                                    | ug Tools    | $\underline{W} indows$                                                                                   | <u>H</u> elp                                                           |          |         |                                           |                                                                                                    |                                                                                                    |                                                                                 |
| Q 🖉                                                                        | الله 🐌                                         | 🌯 🚳 🕻                                                                                      | 🖻 🌆 q                                                                                                    | / 🔮         | 0                                                                                                    | ò                                                                      | £        | D<br>74 | 0                                         |                                                                                                    |                                                                                                    |                                                                                 |
| 2                                                                          | 8                                              |                                                                                            |                                                                                                    |             |                                                                                                    |                                                                        | Ca       | all Re  | ception                                   |                                                                                                    |                                                                                                    | _ <b>□</b> ×                                                                    |
| Config<br>MG                                                               | St No<br>1<br>2<br>3<br>4<br>C<br>Stop<br>Stop | Script Name<br>Check_L<br>InitiateSer<br>RTP_Sitz<br>Contex<br>Stop All<br>Column V<br>MGC | ink_Status.gls<br>iriceHandler.gls<br>LDisplay.gls<br>Handler.gls<br>Abort Ab<br>Vidth Add<br>Add Reply<br>Modify Repp<br>Subtract<br>Subtract Re | ort All [ v | e<br>Show Reco<br>Show I<br>15:27:22.<br>15:27:22.<br>15:27:22.<br>15:27:22.<br>15:28:12.0<br>15:28:12.0 | III<br>rds<br>Latest<br>599000<br>599000<br>790000<br>321000<br>323000 | Select A | Active  | IInio<br>Cxild, RTP/IC<br>Call Auto Trash | Trash<br>MEGACO/1<br>Transact {<br>Context 0<br>{<br>Media {<br>LocalCon<br>Mode = S<br>},<br>Modify =<br>Media { | Script Execution<br>Stop<br>Completed<br>Stop<br>Completed<br>Find<br>[192.168.12.75]:294<br>ion = 21<br>= 28<br>Card2/TS1<br>trol {<br>endReceive}<br>RTP/1026 { | Status<br>Connection-Up<br>Service Change Reply Received<br>Subtract Reply<br>> |
|                                                                            |                                                |                                                                                            |                                                                                                    |             |                                                                                                    |                                                                        |          |         |                                           | LocalCon<br>Mode = S                                                                                              | trol {<br>endReceive},                                                                                                    |                                                                                 |

**MG Call Reception** 

Page 4